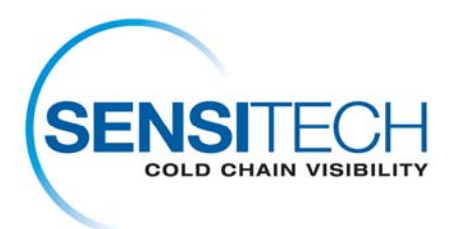

## Instrucciones de Descarga del TempTale Manager<sup>®</sup> Desktop 7.2.1

# El TempTale Manager Desktop 7.2.1 (TTMD 7.2.1) de Sensitech está disponible para ser instalado en esta página en un formato comprimido estándar (.zip).

### Preparación del Equipo

Desinstalar cualquier versión previa del software TempTale Manager<sup>®</sup> Desktop de su computador. Para remover el software TTM o TTMD, siga los siguientes pasos:

- 1. Seleccione Inicio→Panel de control→Agregar o remover programas→TempTale® Manager Desktop→Cambiar/quitar.
- 2. El Asistente InstallShield será desplegado. Seleccione Quitar
- 3. Haga clic en Siguiente
- Aparecerá un mensaje que le solicitará que confirme que desea quitar el software. Seleccione Sí
- 5. El asistente eliminará todos los archivos de programa del TempTale Manager Desktop. Cuando haya terminado, haga clic en **Aceptar**

**Nota:** El asistente de instalación **no** eliminará el archivo de configuración TTM.INI (que se encuentra en el directorio Windows) ni ningún archivo de datos (.TTD, .TT4 o .TTX) que haya creado y guardado usando TTM o TTMD.

#### Introducción

Antes de instalar el TempTale Manager Desktop 7.2.1 (TTMD 7.2.1), confirme que su sistema cumpla con los requisitos de hardware y software necesarios que se indican aquí, e instale el software siguiendo las instrucciones de esta sección.

#### Requisitos Mínimos del Sistema

- Procesador Pentium III de 650 MHz con 1 GB de RAM
- • Unidad de disco duro con 250 MB de espacio disponible en el disco
- como mínimo
- • .NET Framework 3.5 (Service Pack 1)
- • Versión de Windows 7, Vista Business o XP Pro de 32 o 64 bits
- Mouse u otro dispositivo de selección
- • Para los usuarios que descarguen datos del monitor, un Interface Plus

Sensitech Inc. • 800 Cummings Center • Suite 258X • Beverly, MA 01915-7197 • USA: 1-800-843-8377 • Int'l: +1-978-927-7033 • Fax: 978-921-2112

- Reader serial conectado a un puerto COM o un USB Interface Plus
- Reader conectado a un puerto USB
- • Monitor VGA (las resoluciones que se admiten son: 1024 x 768, 1280 x
- 1024, 1400 x 1050 y 1680 x 1050)
- Para los usuarios que necesiten imprimir, una impresora conectada al PC
- o mediante una red
- • Cuenta de administrador para el computador

#### Instalación del Software

#### Para instalar TempTale Manager Desktop de la página directa de TTMD 7.2.1:

Cierre todas las aplicaciones que se estén ejecutando antes de iniciar la instalación, incluyendo la barra de herramientas de Microsoft Office y desactive todo software antivirus y Norton.

- 1. Inicie sesión en la computadora como **Administrador**. (Usted no puede instalar el software en un sistema basado Windows sin tener acceso del administrador)
- 2. Haga clic en la liga de descarga del TTMD 7.2.1
- 3. Haga clic en Guardar (Save) de la ventana de descarga del archivo (File Download)
- 4. Haga clic en Abrir Archivo (Open Folder), una vez que la descarga haya terminado
- 5. Haga clic en al archivo **TTMD\_7\_2\_1.zip** y seleccione **Extraer Todo** (Extract All)
- 6. Seleccione una carpeta para colocar los archivos y haga clic en Siguiente (Next)
- 7. Haga clic en Finalizar (Finish), cuando la extracción haya terminado
- 8. Navegue a la carpeta de TTMD\_7\_2\_1\_Zip que contiene archivos extraídos
- 9. Haga doble clic en TTMD\_7\_2\_1\_Zip para abrir la carpeta
- 10. Haga doble clic en el archivo Setup.exe
- 11. Cuando el mensaje de instalación del **Sensitech USB Interface Plus Reader Driver Set** sea desplegado, haga clic en **Instalar** (Install)
- 12. Haga clic en Aceptar, en la ventana de confirmación Instalación Exitosa.
- 13. Cuando el mensaje de instalación Sensitech USB-RS232 Adaptor Driver Set sea desplegado, haga clic en Instalar (Install)
- 14. Haga clic en Aceptar, en la ventana de confirmación de Instalación Exitosa.
- 15. En la ventana Elegir Idioma de Configuración, seleccione un idioma de la lista despegable, y haga clic en Aceptar. (De no seleccionar un idioma, el sistema configura la aplicación con el idioma del sistema operativo de su computador)
- 16. El programa de instalación InstallShield Wizard para el TempTale Manager Desktop 7.2.1 se abrirá
- 17. Si un mensaje para instalar .NET Framework 3.5 aparece, haga clic en **Aceptar**. Espere 2 a 5 minutos para que la instalación sea completada
- 18. En la siguiente ventana, acepte el directorio de instalación predefinido, o haga clic en Cambiar para seleccionar el directorio en el cual desea instalar TTMD. C:\Program Files\Sensitech\TempTale Manager Desktop es el directorio predefinido. Haga clic en Siguiente
- 19. En la siguiente ventana, seleccione una de las siguientes opciones y haga clic en Siguiente.

- Seleccione Habilitar, si desea que el sistema abra una ventana de registro en la cual los usuarios deberán ingresar Nombre de Usuario y Contraseña antes de iniciar TTMD
- b. Seleccione Deshabilitar, si desea que el sistema ignore la ventana de registro e inicie TTMD automáticamente
- 20. La siguiente ventana le permitirá regresar a ventanas previas y modificar las configuraciones de instalación. Cuando haya terminado de revisar las configuraciones, y hecho las modificaciones necesarias, haga clic en **Siguiente**
- 21. Cuando reciba el mensaje indicando que la instalación fue exitosa, haga clic en Finalizar
- 22. El programa de instalación agregará un icono (acceso directo) en su escritorio
- 23. Haga doble clic en el icono para iniciar TTMD
- Si seleccionó Habilitar en el paso 12, la ventana de registro de TTMD se abrirá y deberá ingresar la siguiente información: Nombre de Usuario: admin

Contraseña: password

25. Haga clic en Iniciar Sesión para iniciar la aplicación

\*Este paso completa la instalación de TTMD